## UNITING DUPLICATE CUSTOMER ACCOUNTS ON JSK

JSK utility for when two customer accounts are the same entity.

Tidy up your customer database by uniting the two accounts into the one chosen account number.

First make the account names the same in spelling and punctuation, and there cannot be two different cellphone numbers – delete the incorrect one. (If there is a cellphone number in only one of the accounts, it will be saved.)

Sales -> File maint. -> Customers

| Add or Edi                                                                                                    | t Customers                                                                                                    |             |
|----------------------------------------------------------------------------------------------------|----------------------------------------------------------------------------------------------------|-------------|
| Account name, number or cellph                                                                                                    | one ENG                                                                                                    |             |
|                                                                                                    |                                                                                                    |             |
|                                                                                                    |                                                                                                    |             |
|                                                                                                    |                                                                                                    |             |
|                                                                                                    |                                                                                                    |             |
|                                                                                                    |                                                                                                    |             |
| A/C # Name                                                                                                    | BrTC Address                                                                                                    | nan>        |
| A/C # Name                                                                                                    | BrTC Address                                                                                                    | pan>        |
| A/C # Name<br>10131 ENGINEERING, MR W                                                                                                    | BrTC Address<br> A D 98 HARROWER R(                                                                                              | pan>        |
| A/C # Name<br>10131 ENGINEERING, MR W<br>10109 ENGINEERING, WL                                                                                                    | BrTC Address<br> A D 98 HARROWER R(<br> B O <mark>N</mark> ORTH END 4                                                            | pan><br>DAD |
| A/C # Name<br>10131 ENGINEERING, MR W<br>10109 ENGINEERING, WL<br>10045 ERELSON, MR N.                                                                                                    | BrTC Address<br> A D 98 HARROWER R(<br> B O NORTH END 4<br> C  BENDOR DRIVE                                                      | pan><br>DAD |
| A/C # Name<br>10131 ENGINEERING, MR W<br>10109 ENGINEERING, WL<br>10045 ERELSON, MR N.<br>10152 FAIR, MISS VANITY                                                                                                    | BrTC Address<br> A D 98 HARROWER R(<br> B O[NORTH END 4<br> C  BENDOR DRIVE<br> A D                                              | pan><br>DAD |
| A/C # Name<br>10131 ENGINEERING, MR W<br>10109 ENGINEERING, WL<br>10045 ERELSON, MR N.<br>10152 FAIR, MISS VANITY<br>10245 FASHIONS, FLAIR                                                                                 | BrTC Address<br> A D 98 HARROWER R(<br> B O NORTH END 4<br> C  BENDOR DRIVE<br> A D <br> A D                                     | pan>        |
| A/C # Name<br>10131 ENGINEERING, MR W<br>10109 ENGINEERING, WL<br>10045 ERELSON, MR N.<br>10152 FAIR, MISS VANITY<br>10245 FASHIONS, FLAIR<br>10143 FEUGO                                                                  | BrTC Address<br>A D 98 HARROWER R(<br>B O NORTH END 4<br> C  BENDOR DRIVE<br> A D <br> A D <br> A W                              | pan>        |
| A/C # Name<br>10131 ENGINEERING, MR W<br>10109 ENGINEERING, WL<br>10045 ERELSON, MR N.<br>10152 FAIR, MISS VANITY<br>10245 FASHIONS, FLAIR<br>10143 FEUGO<br>10072 FIRST                                                   | BrTC Address                                                                                                    | pan>        |
| A/C # Name<br>10131 ENGINEERING, MR W<br>10109 ENGINEERING, WL<br>10045 ERELSON, MR N.<br>10152 FAIR, MISS VANITY<br>10245 FASHIONS, FLAIR<br>10143 FEUGO<br>10072 FIRST<br>10098 FLINTSTONE FRED                          | BrTC Address                                                                                                    | pan>        |
| A/C # Name<br>10131 ENGINEERING, MR W<br>10109 ENGINEERING, WL<br>10045 ERELSON, MR N.<br>10152 FAIR, MISS VANITY<br>10245 FASHIONS, FLAIR<br>10143 FEUGO<br>10072 FIRST<br>10098 FLINTSTONE, FRED<br>10260 FLOWER MS PINK | BrTC Address<br>A D 98 HARROWER R(<br>B O NORTH END 4<br> C  BENDOR DRIVE<br> A D <br> A D <br> A W <br> A LL <br> A R <br> A  C | pan>        |

Enter "OK" to accept the change, and type in the two character password if prompted.

And the bottom of the screen, enter on Ok? Y, and enter on Proceed to accept the name change for historic data.

| a odessa@annie: /home/odessa                                                                                                    | X Podessa@annie:/home/odessa                                                                                                    |
|----------------------------------------------------------------------------------------------------|----------------------------------------------------------------------------------------------------|
| 68 DEMO ON ANNIE PE<br>Add or Edit Customers                                                                                                    | ^68 DEMO ON ANNIE PE<br>Add or Edit Customers                                                                                                    |
| Ref: 10109 Name ENGINEERING, MR W Branch B Type Cat 0<br>(-,H,O,L,Q)<br>ID # 7807135061084 Slsman DW Grade 2<br>Address NORTH END 4                                           | Ref:  10109  Name  ENGINEERING, MR W  Branch B  Type  Cat 0    (Converts to> NR W ENGINEERING)  (-,H,O,L,Q)  (-,H,O,L,Q)  (-,H,O,L,Q)  Slama DW  Grade 3 (0-3)    0-3)  ID # 7807135061084  Slama DW  Grade 3 (0-3)   +  Address NORTH END 4  + |
| S+                                                                                                    | 00   S+  0.00     00   C  0.00     00   C  0.00     20   Tel. 041  The computer will now change the name in customer  9189.20     20   Cell 2778  history records as well.  9189.20                                                             |
| Accounts OK                                                                                                    | 00 Accounts                                                                                                    |
| Cred Lim 5000.00 Mnthly Pmt 0.00  Ref dt.: 07/0/1<br>Arrears 9189.20 V.A.T. Number: 458458458  Turn sls: 0<br>VAT Mode: (Inclusive(?/Y/N) or Zero(Z) or blank) Y  Turn lst: 0 | Cred lim  5000.00  Mnthly Pmt  0.00  Ref dt.:  07/10/11    00  Arrears  9189.20  V.A.T. Number:  458458458   Turn sls:  0.00     00  VAT Mode:  (Inclusive(?/Y/N) or Zero(Z) or blank)  Y   Turn lst:  0.00                                     |
| Comments:<br>Mailing: List INclude Codes<br>D.O.B. //                                                                                                    | Comments:<br>Mailing: List INclude Codes<br>D.0.B. // /<br>VR? (Esc to cancel) (0(rders, H(istory, R(econ., N(otes, S(ale) )                                                                                                    |

Once the names are the same, and cellphone numbers checked, Outer Menu -> Sales -> File maint. -> Name/Cell fix -> Unite duplicate names

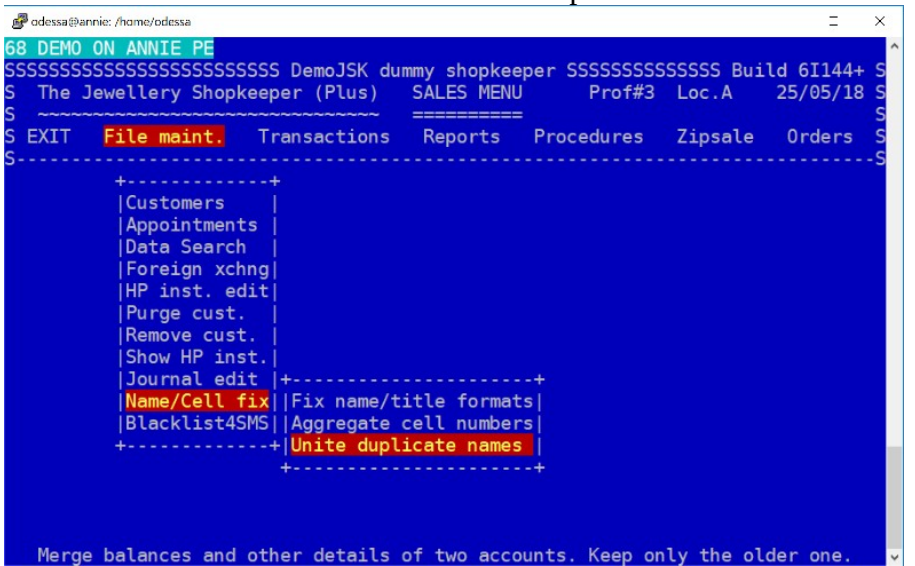

Type in both account numbers, the first (Primary) being the account number you want to keep. (This is usually the lower number, or original account.)

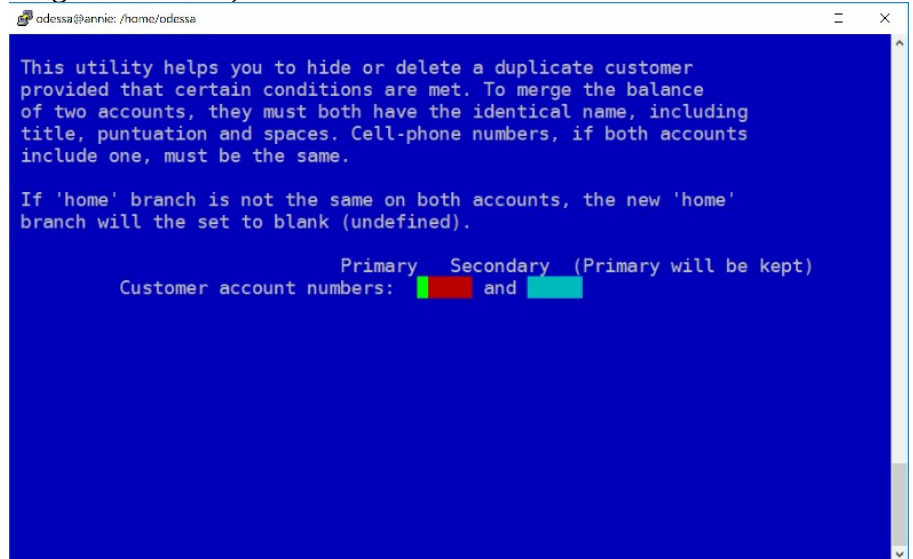

Select Proceed to complete the merge. The secondary account will be renamed with a "\_DUP\_" in front of the name, and the contact and address details will be copied from the secondary if the primary fields were blank.

| 🛃 odessa@annie: /                                                             | /home/odessa                                                                                                    |                                                                                 |                                                                                         | = ×               |  |
|-------------------------------------------------------------------------------|----------------------------------------------------------------------------------------------------|---------------------------------------------------------------------------------|-----------------------------------------------------------------------------------------|-------------------|--|
| 68 DEMO ON<br>This util.<br>provided<br>of two acc<br>title, pu<br>include of | ANNIE PE<br>ity helps you to hid<br>that certain conditi<br>counts, they must bo<br>ntuation and spaces.<br>ne, must be the same | e or delete a dup<br>ons are met. To m<br>th have the ident<br>Cell-phone numbe | blicate customer<br>merge the balance<br>cical name, including<br>ers, if both accounts |                   |  |
| If 'home'                                                                     | +                                                                                                    |                                                                                 |                                                                                         | +                 |  |
| Dranch W1                                                                     | <br>  Address details,<br>  into the primary a<br>  secondary account<br> <br>                                                   | and account balan<br>ccount from the s<br>will be renamed t<br>MR W'            | ices, will be merged<br>secondary account. The<br>to '_DUP_ENGINEERING,                 | t)                |  |
| 98 Abort Proceed                                                              |                                                                                                    |                                                                                 |                                                                                         |                   |  |
| KE<br>POI<br>Cei                                                              | +<br>RT ELIZABETH<br>ll-phone:                                                                                                   | 6001                                                                            | PE<br>Cell-phone: 277835918<br>nuyurejtkhu                                              | -+<br>6000<br>334 |  |
|                                                                               | Proceed? Y                                                                                                    |                                                                                 |                                                                                         |                   |  |